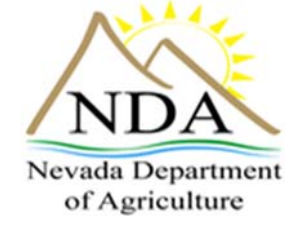

# **Module 4 – Meal Claim Submission**

### **Target Audience**

- Designated Officials/Authorized Representative
- SFSP Administrators
- Accounting Personnel
- Claim Preparer

### **Estimated Time Required**

• 20 minutes

### **Objectives**

- Clarify the claim submission process
- Familiarize yourself with the use of the NDA CNP claim process

### Tasks

- Read instructions
- Review Web sites and Resources
- Complete and submit online quiz

### **Claims for Reimbursement**

Filing Claims for Reimbursement is a <u>two-step process</u>. To complete the claim process, Sponsors must file a Monthly Site Claim, and then file a Consolidated Monthly Claim.

### Step One - Monthly Site Claim

- 1. Click > LOGIN
- 2. Sign in using your User ID and Password
- 3. Choose > CLAIMS

|                                       | State of Nevada<br>Summer Food Serv | State of Nevada Department of Education<br>Summer Food Service Program |                     |   |      |         |         |        |          |          |         |     |       |          |          |           |         |       |      |          |        |        |         |          |           | Pro<br>H | <b>O</b><br>Igram<br>ome |       | U<br>Programs | ſ | X)<br>Exit |
|---------------------------------------|-------------------------------------|------------------------------------------------------------------------|---------------------|---|------|---------|---------|--------|----------|----------|---------|-----|-------|----------|----------|-----------|---------|-------|------|----------|--------|--------|---------|----------|-----------|----------|--------------------------|-------|---------------|---|------------|
|                                       |                                     | 1                                                                      | Sponsor Application |   |      |         |         |        |          |          |         |     |       |          |          |           |         |       |      |          |        |        |         |          |           |          |                          |       |               |   |            |
| <ul> <li>Applications</li> </ul>      |                                     |                                                                        |                     |   |      |         |         |        |          |          |         |     |       |          |          |           |         |       |      |          |        |        |         |          |           |          |                          |       |               |   |            |
| Accounting                            |                                     |                                                                        |                     |   |      |         |         |        |          |          |         |     |       | Summer   | r Food S | ervice Pi | rograr  | n     |      |          |        |        |         |          |           |          |                          |       |               |   |            |
| Rates                                 |                                     |                                                                        | _                   |   |      |         |         |        |          |          |         |     |       | Pr       | ogram Y  | ear: 2013 |         |       |      |          |        |        |         |          |           |          |                          |       |               |   |            |
| Claims                                |                                     |                                                                        |                     |   | Clie | ck here | to star | ta nev | spons    | or appli | cation. |     |       | _        |          |           |         |       | lf y | ou knov  | the Aa | reemer | it Numb | oer. ent | er it her | re.      |                          |       |               |   |            |
| - Claim                               |                                     |                                                                        |                     |   |      |         |         |        | · ·      |          |         |     |       |          |          |           |         |       |      |          |        |        |         | GO       |           |          |                          |       |               |   |            |
| - Claim Inquiry                       |                                     |                                                                        |                     |   |      |         | Nev     | и Арр  | licatior | 1        |         |     |       |          |          |           |         |       |      |          |        |        |         | 00       |           |          |                          |       |               |   |            |
| - Unpaid Claims                       |                                     | -                                                                      |                     |   |      |         |         |        |          |          |         | Cli | ck on | the inde | x below  | to searc  | h for a | spons | or.  |          |        |        |         |          |           |          |                          |       |               |   |            |
| Maintenance                           |                                     | Α                                                                      | B                   | c | D    | E       | E       | G      | H        | 1        | ī       | ĸ   | L     | M        | N        | <u>0</u>  | P       | Q     | R    | <u>s</u> | I      | U      | ¥       | w        | ×         | Y        | Z                        | 0 - 9 | All           |   |            |
| Numbered Memos                        |                                     |                                                                        |                     |   |      |         |         |        |          |          |         |     | _     |          |          |           |         |       |      |          |        |        |         |          |           |          |                          |       |               |   |            |
| <ul> <li>Sponsor Resources</li> </ul> |                                     |                                                                        |                     |   |      |         |         |        |          |          |         |     | Vie   | ew All S | Submit   | ed App    | licati  | ons   |      |          |        |        |         |          |           |          |                          |       |               |   |            |
| <ul> <li>Reports</li> </ul>           |                                     |                                                                        |                     |   |      |         |         |        |          |          |         |     |       |          |          |           |         |       |      |          |        |        |         |          |           |          |                          |       |               |   |            |
|                                       |                                     |                                                                        |                     |   |      |         |         |        |          |          |         |     |       |          |          |           |         |       |      |          |        |        |         |          |           |          |                          |       |               |   |            |

#### 4. Choose > **CLAIM**

|                 | state of Nevada Department of Education ummer Food Service Program                              | O<br>rogram<br>Home | U<br>Program |
|-----------------|-------------------------------------------------------------------------------------------------|---------------------|--------------|
|                 | Sponsor Application                                                                             |                     |              |
| Applications    |                                                                                                 |                     |              |
| Accounting      | Summer Food Service Program                                                                     |                     |              |
| Rates           | Program Year: 2013 🔯                                                                            |                     |              |
| Claims          | Click here to start a new sponsor application. If you know the Agreement Number, enter it here. |                     |              |
| Claim           |                                                                                                 |                     |              |
| Claim Inquiry   | New Application CO                                                                              |                     |              |
| Unpaid Claims   | Click on the index below to concept for a spenner                                               |                     |              |
| Payment Summary |                                                                                                 | 7 0 9               | 011          |
| Maintenance     |                                                                                                 | 2 013               | Mil          |
| Numbered Memos  | March All Coloridad Analysis                                                                    |                     |              |
| SponsorResource | View Air Submitted Applications                                                                 |                     |              |
| Reports         |                                                                                                 |                     |              |
|                 |                                                                                                 |                     |              |

#### 5. Choose > the **Month** in the Monthly Site Claim column

|                                      | State of Nevada Department of Education<br>Summer Food Service Program |                 |                    |                     |            |               | <b>O</b><br>Program<br>Home | 1<br>Programs | X)<br>Exit |
|--------------------------------------|------------------------------------------------------------------------|-----------------|--------------------|---------------------|------------|---------------|-----------------------------|---------------|------------|
| Applications                         |                                                                        |                 | School L           | unch Claim(s)       |            |               |                             |               | r.         |
| <ul> <li>Accounting</li> </ul>       |                                                                        | Spon            | sor Name           | or information      |            |               | Agreement Number            |               |            |
| Rates                                |                                                                        | BOYS CLUB       | OF TRUCKEE MEADOWS |                     |            |               | S0248                       |               |            |
| <ul> <li>Claims</li> </ul>           |                                                                        |                 | Select             | a Claim Month       |            |               |                             |               | 1          |
| - Claim                              |                                                                        |                 | School Y           | ar: 2012 - 2013     |            |               |                             |               |            |
| - Claim Inquiry                      | Monthly                                                                | ben             | Revision           | Claim               |            | Month to Date |                             |               |            |
| <ul> <li>Unpaid Claims</li> </ul>    | Site Claim                                                             | nthly Claim     | Number             | Status              | Earned Amo | unt           | Amount P                    | aid           |            |
| - Payment Summary                    | Oct 2012                                                               | Oct 2012        | 0                  | Paid                |            | \$0.00        |                             | \$8,429.54    | 1          |
| Maintenance                          | Nov 2012                                                               | Nov 2012        | 0                  | Paid                |            | \$0.00        |                             | \$14,924.62   | 1          |
| Numbered Memo                        | Dec 2012                                                               | Dec 2012        | 0                  | Paid                |            | \$0.00        |                             | \$8,067.87    | 1          |
| Construction President               | Jan 2013                                                               | <u>Jan 2013</u> | 0                  | Paid                |            | \$0.00        |                             | \$11,374.24   | 1          |
| <ul> <li>Sponsor Resource</li> </ul> | Eeb 2013                                                               | Feb 2013        |                    |                     |            |               |                             |               | 1          |
| Reports                              | Mar 2013                                                               | Mar 2013        |                    |                     |            |               |                             |               |            |
|                                      |                                                                        |                 |                    | Year-to-Date Totals |            | \$0.00        |                             | \$42,796.27   |            |
|                                      |                                                                        |                 | < Bac              | Cancel              |            |               |                             |               |            |

6. Choose > **SITE** 

|                                                                                                 | tate of Nevada Department of Education ummer Food Service Program | Program<br>Home |
|-------------------------------------------------------------------------------------------------|-------------------------------------------------------------------|-----------------|
|                                                                                                 | Select Site for Monthly Claim                                     |                 |
| Applications                                                                                    |                                                                   |                 |
| Accounting                                                                                      | Sponsor Name Agreement Number                                     | School Year     |
| Rates                                                                                           | BOYS & GIRLS CLUB OF TRUCKEE S0248                                | 2012 - 2013     |
| laims                                                                                           | Site(s)                                                           |                 |
| aim                                                                                             | Site Saved Submitted Claim Date Site Status                       | Site Approved   |
| m Inquiry                                                                                       | Boys and Girls Club of Truckee Meadows Saved 2 02/28/2013 Active  | 02/25/2013      |
| ipaid Claims<br>ayment Summary<br>4aintenance<br>lumbered Memos<br>iponsor Resources<br>Reports | Back to Claim Month List View All Submitted Claims                |                 |

7. Fill out the Monthly Site Claim.

**The Sponsor Name**, **Site Name**, and **Agreement Number** will be filled out automatically based upon information from your Sponsor Application.

|                                     | State of Nevada Departme<br>Summer Food Service Program | ent of Educa<br><sup>m</sup>           | tion                                                                                                    |                                                                                                    |                                                                                                    |                                                                                                    |                                                                          | Program<br>Home         | Programs                 | Exit                |
|-------------------------------------|---------------------------------------------------------|----------------------------------------|----------------------------------------------------------------------------------------------------|----------------------------------------------------------------------------------------------------|----------------------------------------------------------------------------------------------------|----------------------------------------------------------------------------------------------------|--------------------------------------------------------------------------|-------------------------|--------------------------|---------------------|
| Applications<br>Accounting<br>Rates |                                                         |                                        | N                                                                                                    | onthly Site Claim                                                                                                    | for Reimburs                                                                                                    | ement                                                                                                    |                                                                          |                         | Child Nutrition<br>(775) | Program<br>687-9198 |
| Claims                              |                                                         |                                        |                                                                                                    | Monthly                                                                                                    | laim Form                                                                                                    |                                                                                                    |                                                                          |                         |                          |                     |
| laim                                |                                                         | Sponsor Name                           | •                                                                                                    |                                                                                                    | Site Name                                                                                                    |                                                                                                    | Agreemen                                                                 | t Number                | Month Claime             | ed                  |
| aim Inquiry                         | BOYS & GI                                               | RLS CLUB OF TRUC                       | KEE MEADOWS                                                                                                    | Boys and                                                                                                    | Girls Club of Truckee M                                                                                                    | leadows                                                                                                    | \$02                                                                     | 48                      | 2/1/2013                 |                     |
| npaid Claims<br>ayment Summary      | Submise                                                 | sion Type:                             |                                                                                                    | State Employee Ori                                                                                                    | ginal Claim                                                                                                    |                                                                                                    | Received D                                                               | ate:                    | 3/7/2013                 |                     |
| Maintenance                         | Addionzes                                               | a orginature.                          |                                                                                                    |                                                                                                    |                                                                                                    |                                                                                                    |                                                                          |                         |                          |                     |
| numbered Memos                      | Program Information                                     |                                        |                                                                                                    |                                                                                                    |                                                                                                    |                                                                                                    |                                                                          |                         |                          |                     |
| ponsor Resources<br>Reports         | Days Open:                                              |                                        | A                                                                                                    | verage Daily Participation:                                                                                                    |                                                                                                    |                                                                                                    | CAP:                                                                     |                         | 194                      |                     |
|                                     |                                                         |                                        |                                                                                                    | Meals                                                                                                    | Served                                                                                                    |                                                                                                    |                                                                          |                         |                          |                     |
|                                     |                                                         |                                        | Firsts                                                                                                    | Se                                                                                                    | onds                                                                                                    | Reimburs                                                                                                    | sable Firsts                                                             |                         | Excess Firsts            |                     |
|                                     | Breakfast                                               |                                        |                                                                                                    |                                                                                                    |                                                                                                    |                                                                                                    |                                                                          |                         |                          |                     |
|                                     | Lunch                                                   |                                        |                                                                                                    |                                                                                                    |                                                                                                    |                                                                                                    |                                                                          |                         |                          |                     |
|                                     | Supper                                                  |                                        |                                                                                                    |                                                                                                    |                                                                                                    |                                                                                                    |                                                                          |                         |                          |                     |
|                                     | AM Snack                                                |                                        |                                                                                                    |                                                                                                    |                                                                                                    |                                                                                                    |                                                                          |                         |                          |                     |
|                                     | PM Snack                                                |                                        |                                                                                                    |                                                                                                    |                                                                                                    |                                                                                                    |                                                                          |                         |                          |                     |
|                                     |                                                         |                                        |                                                                                                    | Com                                                                                                    | ments                                                                                                    |                                                                                                    |                                                                          |                         |                          |                     |
|                                     | lack                                                    | novledge that I am the achool food aut | tority responsible for reviewing and analyzing meal courts to ensure<br>termination of the program as specified in 7 CPR 21024. Lack | ecouracy as specified in 7 CFR 210.8 governing claims for rei<br>onledge that if failure to submit accurate claims reflects embe<br>the instructions for filling the claim and am aware that if the cla | bursement. I acknowledge that failure to submit<br>ziement, wiliful misapplication of funds, thef or f<br>m is not submitted by the claim deadline the claim | accurate claims will result in the recovery of an<br>fraudulent activity, the penalties specified in 7 Ci<br>in may not be cald. | overclaim and may result in the withholding of<br>PR 210.25 shall apply. | payments, suspension or |                          |                     |
|                                     |                                                         | Created By: ta                         | nnir                                                                                                    | Created Date: 1/29/2013 12:35:45 PM                                                                                                    |                                                                                                    | Notified By:                                                                                                    | Modified 0                                                               | Date:                   |                          |                     |
|                                     |                                                         |                                        | Warning: the 'Save' b                                                                                                    | tton does not submit the claim. To create a<br>Note: Please review this informatio<br>Click the Submit button<br>Cancel Calculate                                                                       | consolidated claim all site claim<br>in before submitting this claim.<br>o enter this claim.<br>Save Submit                                                  | ns must be submitted first.                                                                                                    |                                                                          |                         | ļ                        |                     |

The Month Claimed will also populate automatically because that was selected in the first step. PLEASE NOTE: The Claim for Reimbursement for any month includes only meals served in that month EXCEPT if the first or last month of Program operations for any year contains **10** operating days or less. In such an instance two months may be combined on the Claim for Reimbursement. [Example: June (5 operating days) combined with July (22 operating days)]. If the <10 day rule is used, the number of operating days on the site application must match the number of days to be claimed.

- 8. Authorized Signature From the drop down box, select the name of person authorized to sign.
- 9. Days Open Type in the total number of days the site operated for the month.

#### 10. Meals Served to Children:

- a. **Breakfast** Report all firsts and seconds served in the Claim month in the appropriate box.
- b. Lunch Report all firsts and seconds served in the Claim month in the appropriate box.
- c. **Supper** Report all firsts and seconds served in the Claim month in the appropriate box.
- d. **AM/PM Snacks** Report all firsts and seconds served in the Claim month in the appropriate box.
- e. Click SAVE
- 9. Click > **SUBMIT**

If an error occurs, contact the summer meals Program Officer at 702-668-4584.

10. **Continue this step until ALL Monthly Site Claims have been submitted**. Then proceed to the second step of the claim process, which is filing a Consolidated Monthly Claim.

## **<u>Step Two</u> – Consolidated Monthly Claim**

Sponsors must submit **ONE** Consolidated Monthly Claim to complete the claim for reimbursement process. The Consolidated Monthly Claim totals all Monthly Site Claims.

11. Choose > CLAIMS

| State of Ne<br>Summer Foo | evada Department of Ed<br>od Service Program | ucation           |                    |                     |               | O U<br>Program Progr<br>Home | rams   |
|---------------------------|----------------------------------------------|-------------------|--------------------|---------------------|---------------|------------------------------|--------|
|                           |                                              |                   | School L           | unch Claim(s)       |               |                              |        |
| cations                   |                                              |                   | Spons              | or Information      |               |                              |        |
| unting                    |                                              | Spo               | nsor Name          |                     | Agr           | eement Number                |        |
|                           |                                              | BOYS & GIRLS CLUB | OF TRUCKEE MEADOWS |                     |               | S0248                        |        |
| is /                      |                                              |                   | Select             | a Claim Month       |               |                              |        |
|                           |                                              |                   | School Y           | ear: 2012 - 2013    |               |                              |        |
| Inquiry                   | Monthly                                      | Consolidated      | Revision           | Claim               | Month to Date |                              |        |
| Claims                    | Site Claim                                   | Monthly Claim     | Number             | Status              | Earned Amount | Amount Paid                  |        |
| Summary                   | Oct 2012                                     | Oct 2012          | 0                  | Paid                | \$0.00        | \$8,4                        | 429.54 |
| 3000                      | Nov 2012                                     | Nov 2012          | 0                  | Paid                | \$0.00        | \$14,9                       | 924.62 |
| lance                     | Dec 2012                                     | Dec 2012          | 0                  | Paid                | \$0.00        | \$8,0                        | 067.87 |
| ed Memos                  | Jan 2013                                     | Jan 2013          | 0                  | Paid                | \$0.00        | \$11,3                       | 374.24 |
| rResources                | Feb 2013                                     | Feb 2013          |                    |                     |               |                              |        |
| ts                        | Mar 2013                                     | Mar 2013          |                    |                     |               |                              |        |
|                           |                                              |                   |                    | Year-to-Date Totals | \$0.00        | \$42,7                       | 796.27 |

12. Choose the Month in the Consolidated Monthly Claim column

| 2        | State of Nevada Department of Educa<br>Summer Food Service Program | ation             |                    |                     |               |        | <b>O</b><br>Program<br>Home | U<br>Programs |  |
|----------|--------------------------------------------------------------------|-------------------|--------------------|---------------------|---------------|--------|-----------------------------|---------------|--|
| 9        |                                                                    |                   | School L           | unch Claim(s)       |               |        |                             |               |  |
| ations   |                                                                    |                   | Spons              | r Information       |               |        |                             |               |  |
| iung     |                                                                    | Spo               | nsor Name          |                     |               | Agi    | reement Number              |               |  |
|          |                                                                    | BOYS & GIRLS CLUB | OF TRUCKEE MEADOWS |                     |               |        | S0248                       |               |  |
|          |                                                                    |                   | Select             | Claim Month         |               |        |                             |               |  |
|          |                                                                    |                   | School Y           | ar: 2012 - 2013     |               |        |                             |               |  |
| uiry     | Monthly                                                            | Consolidated      | Revision           | Claim               | Month to Date |        |                             |               |  |
| aims     | Site Claim                                                         | Monthly Claim     | Number             | Status              | Earned Amount |        | Amount F                    | Paid          |  |
| Summary  | Oct 2012                                                           | Oct 2012          | 9                  | Paid                |               | \$0.00 |                             | \$8,429.54    |  |
| ance     | Nov 2012                                                           | Nov 2012          |                    | Paid                |               | \$0.00 |                             | \$14,924.62   |  |
|          | Dec 2012                                                           | Dec 2012          |                    | Paid                |               | \$0.00 |                             | \$8,067.87    |  |
| eo memos | Jan 2013                                                           | Jan 2013          |                    | Paid                |               | \$0.00 |                             | \$11,374.24   |  |
| Resource | Feb 2013                                                           | Feb 2013          |                    |                     |               |        |                             |               |  |
|          | Mar 2013                                                           | Mar 2013          |                    |                     |               |        |                             |               |  |
|          |                                                                    |                   |                    | (ear-to-Date Totals |               | \$0.00 |                             | \$42,796.27   |  |

13. Choose > ADD CLAIM

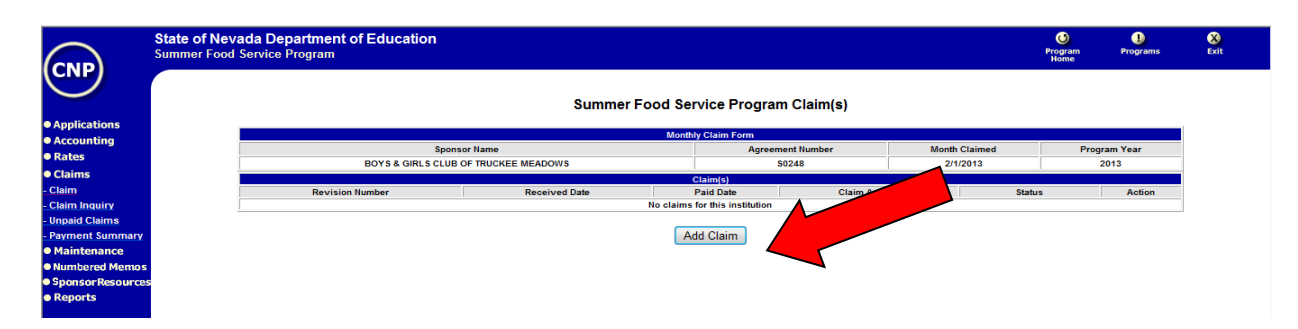

The Monthly Consolidated Claim screen will appear with all data fields automatically populated based on the information from the Monthly Site Claims that were submitted. **These fields cannot be accessed or modified from this screen.** Review the data for accuracy.

| State<br>Summ                | e of Nevada Department of Ed<br>ner Food Service Program     | ucation                       |                                                                                 |                                                                               |                                                | O<br>Progr<br>Hom                                    | am Programs<br>e                         |
|------------------------------|--------------------------------------------------------------|-------------------------------|---------------------------------------------------------------------------------|-------------------------------------------------------------------------------|------------------------------------------------|------------------------------------------------------|------------------------------------------|
|                              |                                                              |                               | Month                                                                           | hly Claim Form                                                                |                                                |                                                      |                                          |
|                              | Spons                                                        | or Name                       | Agree                                                                           | ement Number                                                                  | Month Claimed                                  |                                                      | Revision Number                          |
| 0.00                         | FAMILY YOUTH                                                 | ENRICHMENT CDC                |                                                                                 | \$0283                                                                        | 6/1/2012                                       |                                                      | 0                                        |
|                              | Submission T                                                 | ype:                          | Sponsor Cla                                                                     | aim                                                                           | Received Date:                                 |                                                      | 8/11/2012                                |
| i i                          | Authorized Sign                                              | ature:                        |                                                                                 |                                                                               |                                                |                                                      |                                          |
|                              |                                                              |                               |                                                                                 |                                                                               |                                                |                                                      |                                          |
| ince<br>J Memos              | Number of Sites:                                             | 1                             | Progra                                                                          | am Information                                                                | Monthly                                        | Operating Days:                                      | 14                                       |
| ince<br>d Memos<br>Resources | Number of Sites:                                             | 1                             | Progra<br>Average Daily Participation:                                          | am Information 25                                                             | Monthly                                        | Operating Days:                                      | 14                                       |
| ance<br>d Memos<br>Resources | Number of Sites:                                             | 1                             | Progra<br>Average Daily Participation:<br>Me                                    | am Information 25<br>eals Served                                              | Monthly                                        | Operating Days:                                      | 14                                       |
| ance<br>d Memos<br>Resources | Number of Sites:                                             | 1 Firsts                      | Progr<br>Average Daily Participation:<br>Me<br>Seconds                          | am Information 25<br>25<br>2als Served<br>Reimbursable Firsts                 | Monthly Reimbursable Seconds                   | Operating Days:<br>Excess Firsts                     | 14<br>Excess Seconds                     |
| ance<br>d Memos<br>Resources | Number of Sites:<br>Breakfast                                | 1 Firsts 0                    | Progr.<br>Average Daily Participation:<br>Me<br>Seconds<br>0                    | am Information 25<br>cals Served<br>Reimbursable Firsts<br>0                  | Monthly<br>Reimbursable Seconds                | Operating Days:<br>Excess Firsts<br>0                | 14<br>Excess Seconds<br>0                |
| ance<br>d Memos<br>Resources | Number of Sites:<br>Breakfast<br>Lunch                       | 1 Firsts 0 354                | Progr<br>Average Daily Participation:<br>Me<br>Seconds<br>0<br>0                | am Information 25<br>sals Served<br>Reimbursable Firsts<br>0<br>384           | Reimbursable Seconds                           | Operating Days:<br>Excess Firsts<br>0<br>0           | 14<br>Excess Seconds<br>0<br>0           |
| ance<br>d Memos<br>Resources | Number of Sites:<br>Breakfast<br>Lunch<br>Supper             | 1 Firsts<br>0<br>354<br>0     | Progr<br>Average Daily Participation:<br>Me<br>Seconds<br>0<br>0<br>0<br>0      | am Information 25<br>sals Served<br>Reimbursable Firsts<br>0<br>354<br>0      | Monthly<br>Reimbursable Seconds<br>0<br>0<br>0 | Operating Days:<br>Excess Firsts<br>0<br>0<br>0      | 14<br>Excess Seconds<br>0<br>0<br>0      |
| ance<br>d Memos<br>Resources | Number of Sites:<br>Breakfast<br>Lunch<br>Supper<br>AM Snack | 1 Firsts<br>0 0<br>354<br>0 0 | Progr<br>Average Daily Participation:<br>Me<br>Seconds<br>0<br>0<br>0<br>0<br>0 | am Information 25<br>eals Served<br>Reimbursable Firsts<br>0<br>384<br>0<br>0 | Monthly<br>Reimbursable Seconds<br>0<br>0<br>0 | Operating Days:<br>Excess Firsts<br>0<br>0<br>0<br>0 | 14<br>Excess Seconds<br>0<br>0<br>0<br>0 |

#### 14. Insert > AUTHORIZED SIGNATURE from the drop down menu

|                                 | State of Nevada Department of Education<br>Summer Food Service Program |                                    |                | <b>O</b><br>Program<br>Home | U<br>Programs                                   | X)<br>Exit                       |   |
|---------------------------------|------------------------------------------------------------------------|------------------------------------|----------------|-----------------------------|-------------------------------------------------|----------------------------------|---|
| CNP                             |                                                                        |                                    |                | Nev                         | ada Department of E<br>Child Nutrition<br>(775) | Education<br>Program<br>687-9144 | ſ |
| Applications                    | 0                                                                      | lideted Menthly Claim Form for De  | in hursen t    |                             |                                                 |                                  |   |
| <ul> <li>Rates</li> </ul>       | Conso                                                                  | bildated Monthly Claim Form for Re | Impursement    |                             |                                                 |                                  |   |
| <ul> <li>Claims</li> </ul>      |                                                                        | Summer Food Service Frogram        |                |                             |                                                 |                                  |   |
| - Claims                        |                                                                        | Monthly Claim Form                 |                |                             |                                                 |                                  |   |
| <ul> <li>Maintenance</li> </ul> | Sponsor Name                                                           | Agreement Number                   | Month Claimed  |                             |                                                 |                                  |   |
| Numbered Memos                  | FAMILY YOUTH ENRICHMENT CDC                                            | \$0283                             | 7/1/2012       |                             |                                                 |                                  |   |
| SponsorResources                |                                                                        |                                    |                |                             |                                                 |                                  |   |
| <ul> <li>Reports</li> </ul>     | Submission Type:                                                       | Sponsor Claim                      | Received Date: |                             | 1/29/2013                                       |                                  |   |
| · ·                             | Authorized Signature:                                                  |                                    |                |                             |                                                 |                                  | = |
|                                 |                                                                        |                                    |                |                             |                                                 |                                  |   |

#### 15. Click > SUBMIT

|                             | r Food Service Program                                                                                                    | adon                                                                                                    |                                                                                                    |                                                                                                    |                                                                                                    |                                     | Program<br>Home                                                                  | Programs                                                           | E         |
|-----------------------------|----------------------------------------------------------------------------------------------------|----------------------------------------------------------------------------------------------------|----------------------------------------------------------------------------------------------------|----------------------------------------------------------------------------------------------------|----------------------------------------------------------------------------------------------------|-------------------------------------|----------------------------------------------------------------------------------|--------------------------------------------------------------------|-----------|
|                             |                                                                                                    |                                                                                                    | Month                                                                                                    | ly Claim Form                                                                                                    |                                                                                                    |                                     |                                                                                  |                                                                    |           |
|                             | Sponsor Na                                                                                                    | ame                                                                                                    | Agree                                                                                                    | ment Number                                                                                                    | Month Claimed                                                                                                    |                                     | Revi                                                                             | sion Number                                                        |           |
|                             | FAMILY YOUTH ENRI                                                                                                    | ICHMENT CDC                                                                                                    |                                                                                                    | S0283                                                                                                    | 7/1/2012                                                                                                    |                                     |                                                                                  | 0                                                                  |           |
| _                           |                                                                                                    |                                                                                                    |                                                                                                    |                                                                                                    |                                                                                                    |                                     | -                                                                                | 100,004.0                                                          |           |
|                             | Submission Type:                                                                                                    |                                                                                                    | Sponsor Cla                                                                                                    | im                                                                                                    | Received Date:                                                                                                    |                                     |                                                                                  | 1/29/2013                                                          |           |
|                             | Authorized Signature                                                                                                    |                                                                                                    |                                                                                                    |                                                                                                    | •                                                                                                    |                                     |                                                                                  |                                                                    |           |
|                             |                                                                                                    |                                                                                                    |                                                                                                    |                                                                                                    |                                                                                                    |                                     |                                                                                  |                                                                    |           |
|                             |                                                                                                    |                                                                                                    | Progra                                                                                                    | m Information                                                                                                    |                                                                                                    |                                     |                                                                                  |                                                                    |           |
|                             | Number of Sites:                                                                                                    | 0                                                                                                    | Average Daily Participation:                                                                                                    | 0                                                                                                    | Monthly C                                                                                                    | perating Days:                      |                                                                                  | 0                                                                  |           |
|                             |                                                                                                    |                                                                                                    |                                                                                                    |                                                                                                    |                                                                                                    |                                     |                                                                                  |                                                                    | _         |
|                             |                                                                                                    |                                                                                                    | Me                                                                                                    | als Served                                                                                                    |                                                                                                    |                                     |                                                                                  |                                                                    |           |
| ⊢                           |                                                                                                    | Firsts                                                                                                    | Seconds                                                                                                    | Reimbursable Firsts                                                                                                    | Reimbursable Seconds                                                                                                    | Excess Firsts                       | 5                                                                                | Excess Seconds                                                     | _         |
| _                           | Breakfast                                                                                                    | 0                                                                                                    | 0                                                                                                    |                                                                                                    | 0                                                                                                    |                                     |                                                                                  | 0                                                                  |           |
|                             | Lunch                                                                                                    | 0                                                                                                    | 0                                                                                                    |                                                                                                    | 0                                                                                                    |                                     |                                                                                  | 0                                                                  |           |
|                             | Supper                                                                                                    | 0                                                                                                    | 0                                                                                                    |                                                                                                    | 0                                                                                                    |                                     |                                                                                  | 0                                                                  |           |
|                             | AM Snack                                                                                                    | 0                                                                                                    | 0                                                                                                    |                                                                                                    | 0                                                                                                    |                                     |                                                                                  | 0                                                                  |           |
|                             | PM Snadk                                                                                                    | 0                                                                                                    | 0                                                                                                    |                                                                                                    | 0                                                                                                    |                                     |                                                                                  | 0                                                                  |           |
|                             | Created By:                                                                                                    | Creat                                                                                                    | eri Date:                                                                                                    | Modifi                                                                                                    | ef Br                                                                                                    |                                     | Modified Date:                                                                   |                                                                    |           |
| l ce<br>bee<br>stat<br>clai | PM Snack<br>Create By<br>artify that to the best of my knowledge and belief,<br>an received. Treconice that I will be fully respon<br>te oriminal statutes. I further certify that all daims<br>ims not being paid. I also understand that accord | Creat<br>this claim is true and correct in a<br>sible for any excess amounts which<br>for reimbursement shall De subm<br>ng to 7 CFR 225.9 (d.) the sponsor | 0<br>Il respects, that records are avail<br>may result from encours or n<br>tited to NDE no Isofreeuus or n<br>shall not be eligible for reimbu<br>Note: Please review this info<br>Click the Submit<br>< Back | Moon<br>able to support this claim, that<br>gelectful reporting herein. I all<br>syst after the end of the claim<br>sement for operating and adm<br>rmation before submitting this<br>button to enter this claim.<br>Cancel Submit | 0<br>et By:<br>It is in accordance with the term<br>to understand that deliberate miss<br>period. I understand that failure<br>inistrative costs unless them<br>so claim. | e of existing According<br>epresent | Modified Date<br>ent(s); and the<br>ubject me to p<br>in the 60-day<br>with NDE. | 0<br>t payment therefor<br>rosecution under a<br>deadline may resu | e  <br>Pf |

16. Click "OK" on certification statement

|           |                        |                           | Monthly Claim Form                                                                |               |                |               |                 |
|-----------|------------------------|---------------------------|-----------------------------------------------------------------------------------|---------------|----------------|---------------|-----------------|
|           | Sponsor Name           |                           | Aareement Number                                                                  |               | Month Claimed  |               | Revision Number |
| l III     | FAMILY YOUTH ENRICHMEN | Message from webpage      |                                                                                   | ×             | 1/1/2013       |               | 0               |
| tions     |                        |                           |                                                                                   |               |                |               | 1/20/2012       |
|           | Submission type:       |                           |                                                                                   |               | Received Date: |               | 1/20/2015       |
|           | Authorized Signature:  | SIGNATURE CERTIFICA       | ATION                                                                             |               | Berger 💌       |               |                 |
|           |                        | I certify that this claim | is true and correct in all respects, that                                         | at it is      |                |               |                 |
| ance      |                        | completed in accorda      | nce with 7 CFR Part 210, 7 CFR Part 2                                             | 15, 7 CFR     |                |               |                 |
| ed Memos  | Number of Sites:       | Part 220, and 7 CFR Pa    | rt 245 regulations, and with the term                                             | s and all     | Monthly Or     | erating Days: | 22              |
| Resources |                        | conditions of existing    | agreements, and that records are ava                                              | ailable to    |                |               |                 |
|           |                        | support this claim. I re  | cognize that I am fully responsible to<br>his claim. I am also aware that deliber | or the errors |                |               |                 |
|           |                        | misrepresentation or v    | withholding of information may resul                                              | lt in         | ble Seconds    | Excess Firsts | Excess Seconds  |
| 1         | Breakfast              | prosecution under ap      | plicable state and federal statutes.                                              |               | 0              | 0             | 0               |
|           | Lunch                  |                           |                                                                                   |               | 0              | 40            | 0               |
|           | Supper                 |                           |                                                                                   |               | 0              | 0             | 0               |
|           | AM Snadk               |                           |                                                                                   |               | 0              | 0             | 0               |
|           | PM Snadk               |                           | ОК                                                                                | Cancel        | 0              | 0             | 0               |
|           |                        |                           |                                                                                   |               |                |               |                 |
|           | Created By:            |                           |                                                                                   |               |                | Modifi        | led Date:       |

# **Claim Revisions**

Sponsors may revise a monthly claim that has been submitted if the claim has NOT yet been approved by the NDA Nutrition Program Professional or Program Officer and is within the program regulation time frame for submitting a revised claim. Please contact the Program Officer for assistance in revising a submitted consolidated claim.

Sponsors who have NOT submitted a Consolidated Monthly Claim may make corrections to the Monthly Site Claim before completing the Consolidated Monthly Claim. Follow the instructions below:

# **Revising a Monthly Site Claim**

- 1. Login in to the CNP system
- 2. Click > CLAIMS
- 3. Choose > CLAIMS
- 4. Choose > SELECT
- 5. Choose > **MONTHLY SITE CLAIM** for the month being revised.

Make corrections to revise the claim as necessary

6. Choose > **SUBMIT** 

If additional sites need to be revised, follow steps 1-6 for each site needing correction

- 7. When all Monthly Site Claims are correct, Choose > INPUT ANOTHER CLAIM
- 8. Choose > CONSOLIDATED MONTHLY CLAIM
- 9. Click Add Claim
- 10. Check the consolidated claim for accuracy
- 11. Insert > AUTHORIZED SIGNATURE from the drop down menu
- 12. Choose > SUBMIT. Click "OK" for Certification statement

**Please Note:** each time a revision is made to a Monthly Site Claim and a Consolidated Monthly Claim, the revision is tracked in the system. Revision numbers for both the Monthly Site Claim and the Consolidated Monthly Claim can be located in the upper right hand corner of the Monthly Site and Consolidated Monthly Claim forms.

Sponsors who have approved claims and have received their reimbursement must contact the NDA Program Officer by email to make corrections to the claim. Include the following information in the email:

- Month to be revised
- Sites to be revised
- Reason for the revision

The NDA Program Officer will review the request and make necessary adjustments to allow for the revision. The sponsor will receive an email notification by the CNP system when the revised claim has been approved.

## **Special Notes about Claims**

- When a claim status is indicated as "Ok to Pay," you have the action of being able to modify or delete the claim. You may go in and modify any of the information submitted on the claim if you find you have input errors. You can also delete the claim and start over. It is important to remember that when you delete a claim from this screen you are deleting all of your site information that you entered. If you have multiple sites, you might want to consider modifying not deleting.
- Eligible Children: enter the total number of first meals served to eligible children for breakfast, lunch, Supper or AM/PM Snack. Claim only those meal types that were approved in your application. Claims for reimbursement from residential camps must reflect only those meals served to eligible children.
- **Days meals served:** enter the number of days for this claim period that each meal service was offered at this site. The number of operating days cannot exceed the number of operating days submitted on the site application.
- The View Claim Detail shows you a summary of the claim and the payment you will receive.
- Once the status changes from "Ok to Pay" to "Paid" you can no longer modify that month's claim. You would follow the directions for submitting a Revised Claim for Reimbursement to access the claim system. Once you reach the month/year screen, you will "add" a claim for that month even though a claim is already in the system. The claim will automatically come up as a "revision".
- If you received the message "There were no errors on this claim" then your claim has passed all edits. You may now create another claim or view the summary of the claim just submitted. If completely done, you may exit the system by clicking once on "Exit" in the upper right corner of the screen.
- If an error occurred:
  - <u>All "I" errors need to be corrected before the claim can be submitted.</u>
  - All "A" errors are considered a <u>warning</u> and do not have to be corrected but should be investigated to maximize reimbursement.
    - Investigate the "A" error and decide whether or not they need correcting.
      - To correct errors, click on back and correct the appropriate data on the claim form.
      - If the error is related to the application or an application revision (such as the number of operating days, total meals served, etc.), you will need to contact your Nutrition Program Professional or Program Officer for help in correcting the error so your claim for reimbursement can be submitted.

# **Program Staff**

Your summer food staff at the Department of Agriculture, Food and Nutrition Division is the best resource for questions you may have about SFSP requirements.

Diane Hogan, Nutrition Programs Professional E-mail: <u>dhogan@agri.nv.gov</u> Phone: 702-668-4582

Tammy Kratz, Program Officer E-mail: <u>tkratz@agri.nv.gov</u> Phone: 702-668-4584